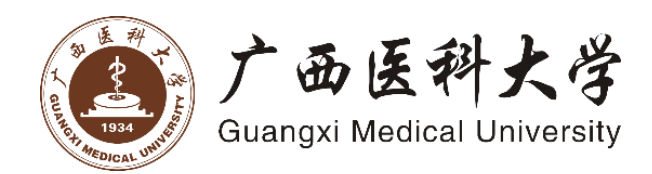

# Service Manual of Reagent Purchase Management Platform

# 试剂耗材采购管理平台服务手册

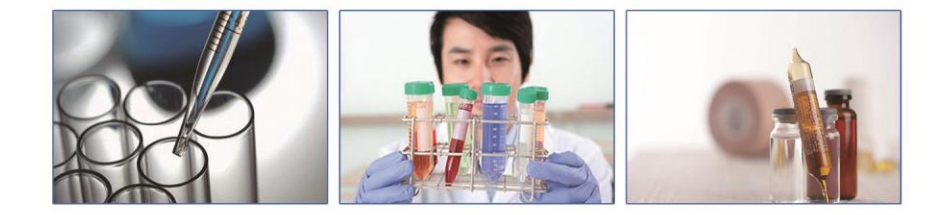

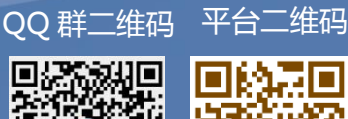

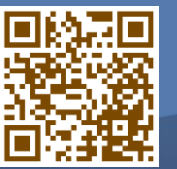

广西医科大学国有资产管理处 印制 二〇一八年六月

| _` | 半台说明 1                    | -        |
|----|---------------------------|----------|
|    | 1.1 平台介绍 1                | -        |
| 二、 | 平台流程3                     | 3 -      |
|    | 2.1 流程说明3                 | 3 -      |
|    | 2.2 流程图4                  | 4 -      |
| 三、 | 采购人员管理5                   | ;<br>-   |
|    | 3.1 用户管理 5                | 5 -      |
|    | 3.2 角色管理 6                | ,<br>) – |
|    | 3.3 平台报账说明7               | ′ _      |
| 四、 | 平台演示8                     | 3 -      |
|    | 4.1 平台登陆 8                | 3 -      |
|    | 4.2 首次登陆平台需要完善的信息11       | -        |
|    | 4.3 商品搜索12                | 2 -      |
|    | 4.4 提交订单13                | 3 -      |
|    | 4.5 审批流程13                | 3 -      |
|    | 4.6 订单管理14                | 4 -      |
|    | 4.7 到货管理15                | 5 -      |
|    | 4.8 结账管理16                | ,<br>) – |
|    | 4.9 台账管理18                | 3 -      |
| 五、 | 基本信息维护 20                 | ) -      |
|    | 5.1 采购人员基本信息维护 20         | ) -      |
| 六、 | 常见问题 23                   | 3 -      |
|    | 6.1 "当前角色"代表的含义?23        | 3 -      |
|    | 6.2 同时拥有多个角色,如何切换账号?23    | 3 -      |
|    | 6.3 每次登录后的角色,不是自己经常用的怎么办? | 3 -      |
| +. | 联系方式 _ 24                 | 1 -      |
| 5  |                           |          |

# 一、平台说明

为进一步加强广西医科大学实验用试剂耗材的管理,规范试剂、耗材采购行为,提 高教学科研资金的使用效益,实现对试剂耗材的全流程管理,根据国家有关法律法规和 规章制度,结合桂医大国资〔2016〕5号《广西医科大学实验试剂和耗材采购管理暂行 办法》学校管理办法及实际情况,特制订试剂耗材采购管理平台。

#### 1.1 平台介绍

该试剂耗材采购管理平台至今已有北京大学、首都医科大学、广州中医药大学、厦门大学、山东大学、武汉大学、中国石油大学、兰州大学、华中师范大学等用户在使用。

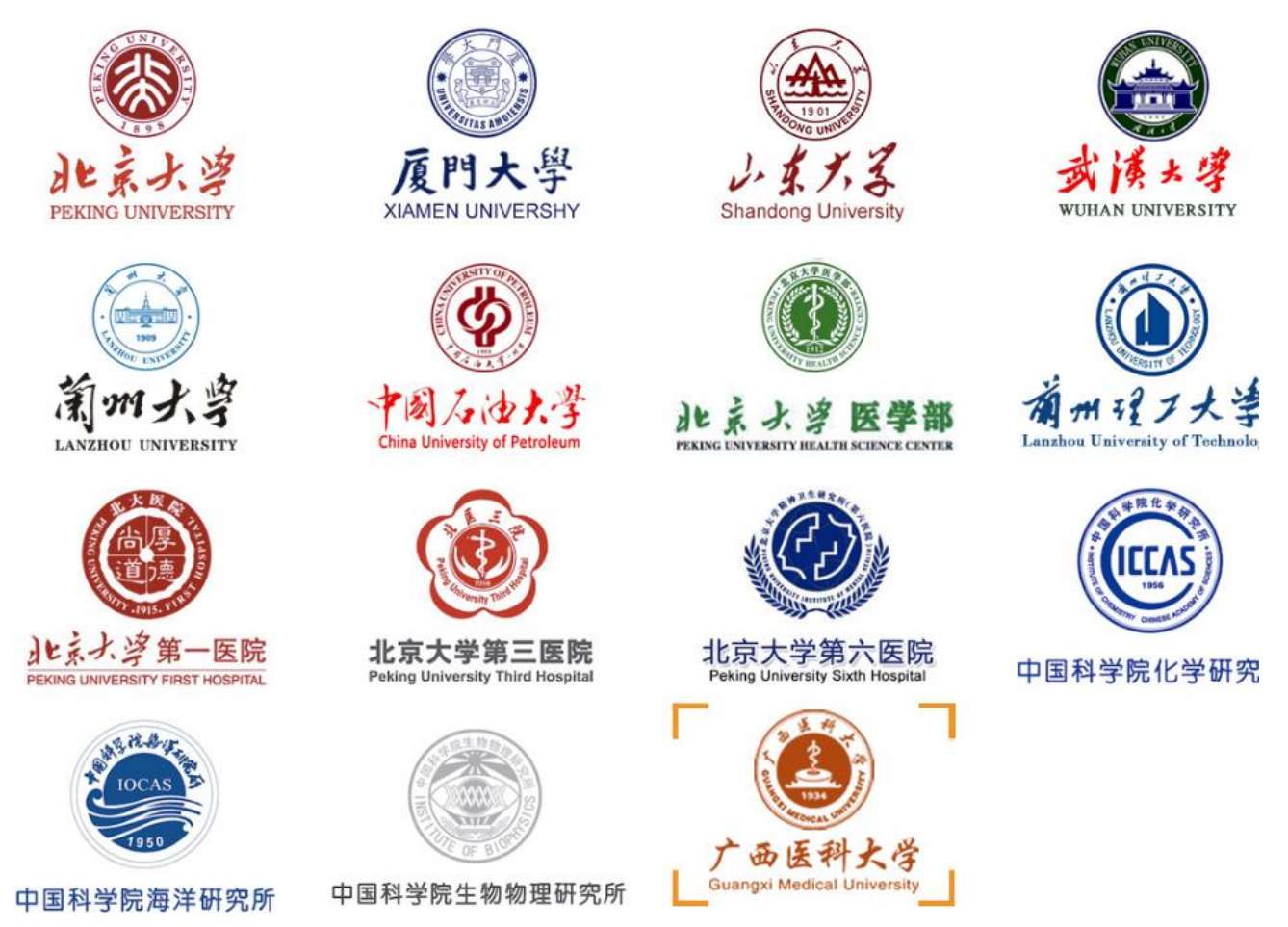

广西医科大学试剂耗材采购管理平台,在平台原有基础上经过二次的开发,实现了 集试剂采购、审批、存量管理、结算、资料查询、安全教育宣传于一体的整体解决方案, 旨在方便师生,寓管理于服务,以服务促管理。

"平台"内设实验试剂耗材电子商城,提供多渠道实验试剂耗材供货体系。商城内 供应商来源主要为国内知名实验试剂耗材供应商和校内用户推荐供应商,"平台"内货 品的价格公开透明,比价方便。 "平台"管理范围:教学、科研实验过程中采购的试剂耗材,包括材料和易耗品。 材料:凡一次使用即消耗或不能复原的物资,如化学生物试剂、金属、非金属的各种原 材料等。易耗品:指在使用过程中易于损耗的物资,如玻璃器皿、电子器件、配件、劳 动保护用品等。

# 二、平台流程

#### 2.1 流程说明

2.1.1 采购的流程:

试剂耗材采购管理平台主要是用于采购预算 10 万元以下的零星实验试剂耗材的采购管理,主要流程如下:

登录采购平台 → 选择供应商和商品 → 审计处审核价格(总价金额≥3 万元 且<10 万元的采购须经审计处审计) → 供应商在平台上确认该笔交易信息 → 采 购平台对该成交信息进行网上公示,接受社会监督 → 成交公示三天无异议后,持结 账单、公示单、发票等材料到财务处报账,具体要求以财务处为准。

2.1.2 试剂耗材采购管理平台访问网址为: <u>http://10.128.31.18/gxmu/</u>,采购人员获取账 号密码后即可登录平台进行试剂耗材采购。

# 2.2 流程图

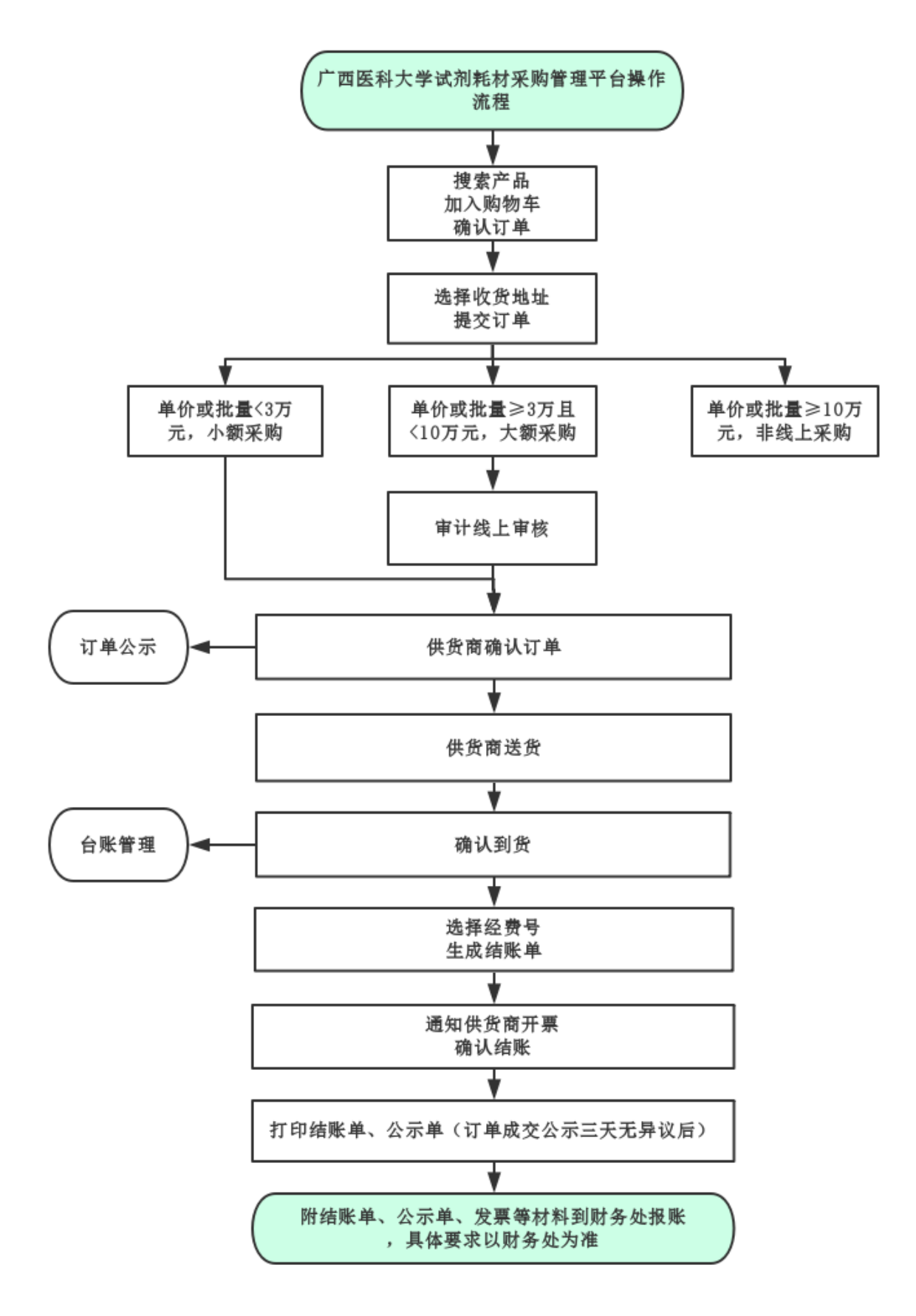

## 三、采购人员管理

#### 3.1 用户管理

A) 统一认证用户:试剂耗材采购管理平台已与学校统一身份认证平台对接,校本 部人员及非校本部人员均无需注册账号(账号由学校统一身份认证平台分配)。

B) 学生用户: 学生需要进入平台首页, 进行账号信息的注册。

登录试剂耗材采购管理平台 http://10.128.31.18/gxmu/,在平台首页点击右上方左侧的"学生注册"按钮。

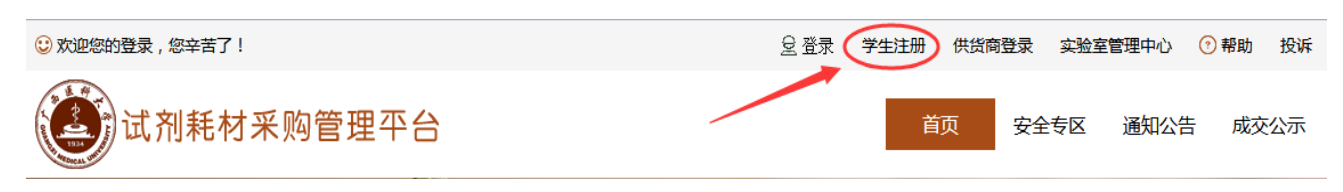

在学生注册页面,选择对应的负责老师,然后填写姓名、学生学号、密码、身份证 号、邮箱、电话信息。提交注册后等待该负责老师的审批,审批通过后,方可使用账号 登陆使用平台。

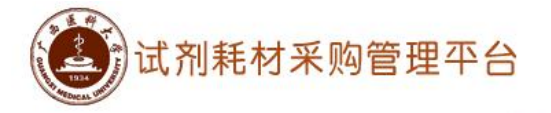

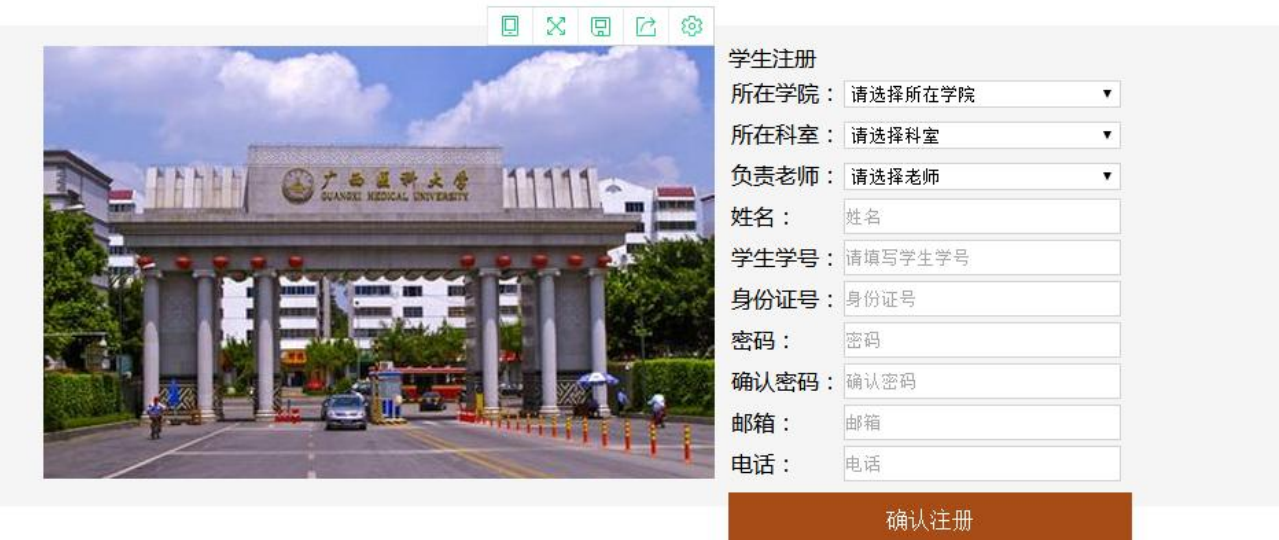

注册说明:

1、有统一身份认证的校内老师及校外人员可以直接用统一身份认证登陆,无需注册;

2、本校的学生需要在此页面注册账号;学生在注册账号时需选择负责老师(一般为导师),学生学号填写自己的学号,经负责老师批准后方可使 用账号登陆和使用系统。

## 3.2 角色管理

平台中将角色划分为两个级别:

一级角色:老师(又称 PI);

二级角色:科秘、学生。

A) PI: 正式用户, 具有平台操作全部权限;

B) 科秘: 比 PI 缺少人员管理、课题经费管理的权限,具有提交订单的权限。

C) 学生:只有将需要购买的试剂耗材加入购物车的权限,没有提交订单的权限(订 单需要经具有提交订单权利的 PI 或科秘审核提交)。

角色权限划分表:

| 功能/岗位     | PI           | 科秘           | 学生           |
|-----------|--------------|--------------|--------------|
| 搜索商品      | $\checkmark$ | $\checkmark$ | $\checkmark$ |
| 加入购物车     | $\checkmark$ | $\checkmark$ | $\checkmark$ |
| 提交订单      | $\checkmark$ | $\checkmark$ |              |
| 查询订单      | $\checkmark$ | $\checkmark$ | $\checkmark$ |
| 到货管理      | $\checkmark$ | $\checkmark$ |              |
| 台账管理      | $\checkmark$ | $\checkmark$ | $\checkmark$ |
| 结账管理      | $\checkmark$ | $\checkmark$ |              |
| 人员管理      | $\checkmark$ |              |              |
| 课题经费管理    | $\checkmark$ |              |              |
| 注册科室角色    | $\checkmark$ | $\checkmark$ | $\checkmark$ |
| 实验室基础信息维护 | $\checkmark$ | $\checkmark$ |              |
| 收货地址      | ~            | ~            | $\checkmark$ |
| 个人信息      | $\checkmark$ | $\checkmark$ | $\checkmark$ |

#### 3.3 平台报账说明

3.3.1 成交公示:订单成交在平台平台上公示三天无异议后,申请人可在平台中打印出"公示无异议"的结果作为报帐依据之一。未按规定公示或未按规定采购的试剂、耗材原则上不给予报账。

3.3.2 "结账单"和"公示单"的打印:在"结账管理"--结账单查询,可查询打印已确认结账的订单信息。可按日期筛选出要报账的订单,点击下载"结账单"和"公示单"的PDF文件后打印即可,如下图。

| () 试剂耗             | 材釆购管理平台                    | 首页           | 安全专区 | 通知公告     | 成交公示    |            | 请输入品名、     | 货号或Cas号                   | 搜索 |
|--------------------|----------------------------|--------------|------|----------|---------|------------|------------|---------------------------|----|
| 实验室管理中心            | 首页 > 实验室管理中心 > 结账          | 单查询          |      |          |         |            |            |                           |    |
| ₩ 我的购物车            | <b>结账日期</b> : 2018-06-21 3 | È 2018-06-22 | 请选择  | •        |         |            |            | I                         | 搜索 |
| 购物车 4              | 往账单号                       | 调晒上早         |      | 伊伦克      | 往此今病    | 牛式口期       |            | 本素明细                      |    |
| <b>⑤</b> 我的订单      | 17201805 0007              |              |      |          | 2450.00 | 主成口来3      | 2018.05.21 | <b>三百</b> 明知<br>高素洋桂 体账单。 |    |
| 全部订单               | 32201800-0007              | 5-5-5        |      | 043 kP4, | 3430.00 | 2018-00-21 | 2018-00-21 |                           |    |
| 待审批 1              |                            |              |      |          |         |            |            |                           |    |
| 大额待审批              |                            |              |      |          |         |            |            |                           |    |
| 4<br><b>⑤</b> 到货管理 |                            |              |      |          |         |            |            |                           |    |
| 未到货 11             |                            |              |      |          |         |            |            |                           |    |
| 大额到货 11            |                            |              |      |          |         |            |            |                           |    |
| 🚅 结账管理             |                            |              |      |          |         |            |            |                           |    |
| 生成结账单              |                            |              |      |          |         |            |            |                           |    |
| 结账单办理              |                            |              |      |          |         |            |            |                           |    |
| 大额结账               |                            |              |      |          |         |            |            |                           |    |

3.3.3 采购人员凭成交公示单(三天无异议后)、结账单、发票等材料到财务处进 行报账,具体要求以财务处为准。

## 四、平台演示

#### 4.1 平台登陆

4.1.1 方式一

(1) 登陆对象

有统一身份认证的校本部人员(校本部在职人员)及非校本部人员,可以通过统一 身份认证系统的方式来进入"试剂耗材采购管理平台"。

(2) 登陆网址

浏览器地址栏输入"portal.gxmu.edu.cn"网址,登陆学校统一身份认证系统。

(3) 登陆账号和密码

"统一身份认证系统"用户账号密码如下:

校本部人员:登陆账号为:由学校统一身份认证系统分配(如:职工号),初始密码为:123456。

**非校本部人员:**登陆账号为:由学校统一身份认证系统分配(如:在财务处的登录 号),初始密码为:123456。

3256545-425 张老师 统一信息门户平台、统一身份认证平台(登录);

3256545-425 张老师 教务管理系统、科研管理系统;

3256545-425 张老师 邮箱系统、财务系统

## (4) 登陆界面

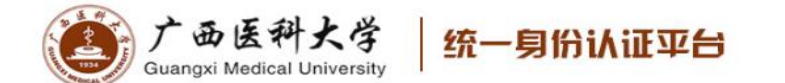

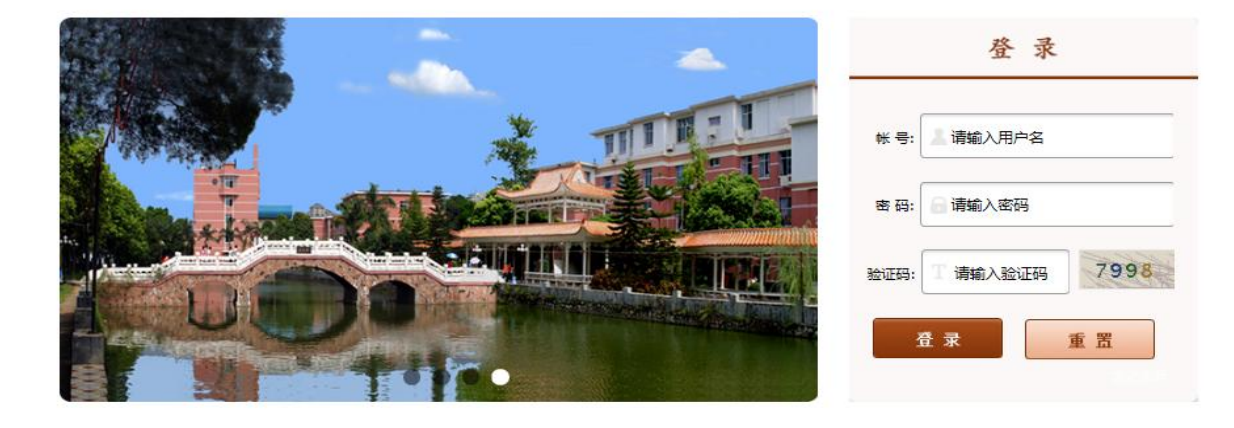

帮助电话

0

#### 使用说明

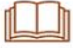

办公系统 | 数务管理系统 | 科研管理系统 | 学生综合信息管理 | 图书馆管理系统 | 学生信息管理 | 固定资产管理系统 | 招生就业平台 | 校园—卡通系统 | 邮箱系统 | 财务系统 |

温馨提示:出于安全考虑,一旦您访问过那些需要您提供凭证信息的应用时,请操作完之后关闭浏览器。

| <b>デ西医科</b><br>Guangxi Medical Ui | 大学<br>niversity                       |                             |
|-----------------------------------|---------------------------------------|-----------------------------|
| 主页(教师) 服务中心 安全中                   | 中心 迎新系统 离校系统 教务系统 人事系统                |                             |
| 个人信息                              | 办公系统                                  | 邮件信息                        |
| 职工号: 420214                       | <b>工作动态</b> 最新公文 一周安排 OA公告 周程会议 待办事项  | 【邮件信息】<br>您有0封未读邮件! 进入邮箱>>> |
| 姓名:邹文进                            | 关于旅游与公共管理学院2015级班主任岗位申请的 2015-10-15   | 科研信息                        |
| 职称:                               | 旅游与公共管理学院关于开展《如何做一名优秀 2015-10-14      | 您有科研成果:5条                   |
| 所在部门:                             | 关于公布《旅游与公共管理学院教育工作 2015-10-13         | 个人科研项目:3项                   |
| 上次登录时间:2018-06-08 16:42           | 关于公布《旅游与公共管理学院教育工作 2015-10-13         | 个人科研成果:3项                   |
| 上次登录IP:10.100.3.1                 | 关于旅游与公共管理学院2015级班主任岗位申请的 2015-10-15   | 个人著作出版物:1本                  |
| 修改密码 个人信息 注 销                     | 旅游与公共管理学院关于开展《如何做一名优秀55555 2015-10-14 | 主持项目情况:5次                   |
| <b>应田</b> 亥佐                      | 关于公布《旅游与公共管理学院教育工作 2015-10-13         |                             |
|                                   | 关于旅游与公共管理学院2015级现在任岗位申请的 2015-10-15   | 一卡通信息                       |
| 🕵 料研系统                            | 更多>>                                  | 卡状态:正常                      |
| 🕵 教师培养管理系统                        |                                       | 卡余额:5元    一周消费:5元           |
| 邮件(Email)系统                       | \$2100\$355251至1至                     | 今日消费:5元 昨日消费:5元             |
| 数师培养管理系统                          |                                       |                             |
| 🤽 试剂耗材采购管理平台                      |                                       |                             |
| 🔍 教师培养管理系统                        | 5779140 507996445 14698655 TILDE      | 🍣 工资信息 🥠 学费                 |

登陆统一身份认证系统后,在首页点击"试剂耗材采购管理平台"即可。

4.1.2 方式二

(1) 登陆对象

平台所有用户,均可通过"试剂耗材采购管理平台"首页网址进行登陆。

(2) 登陆网址

用校内网络,浏览器打开"http://10.128.31.18/gxmu/"网址进入平台首页,点击"登录"。

| ② 欢迎您的登录,您辛苦了!                                            | 2 登录 注册 供货商登录 实验室管理中心 ⑦ 帮助 投诉 |
|-----------------------------------------------------------|-------------------------------|
| 试剂耗材采购管理平台                                                | 首页 安全专区 通知公告 成交公示             |
| <ul> <li>化学试剂</li> <li>无水乙醇 二氯甲烷</li> <li>生物试剂</li> </ul> |                               |

"试剂耗材采购管理平台"用户账号密码如下:

校本部人员:登陆账号为:由学校统一身份认证平台分配(如:职工号),初始密码为:12345。

**非校本部人员**:登陆账号为:由学校统一身份认证平台分配(如:在财务处的登录 号),初始密码为:12345。

学生:登陆账号为:学生学号,初始密码为:学生自己注册的密码。

(4) 登陆界面

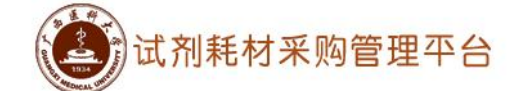

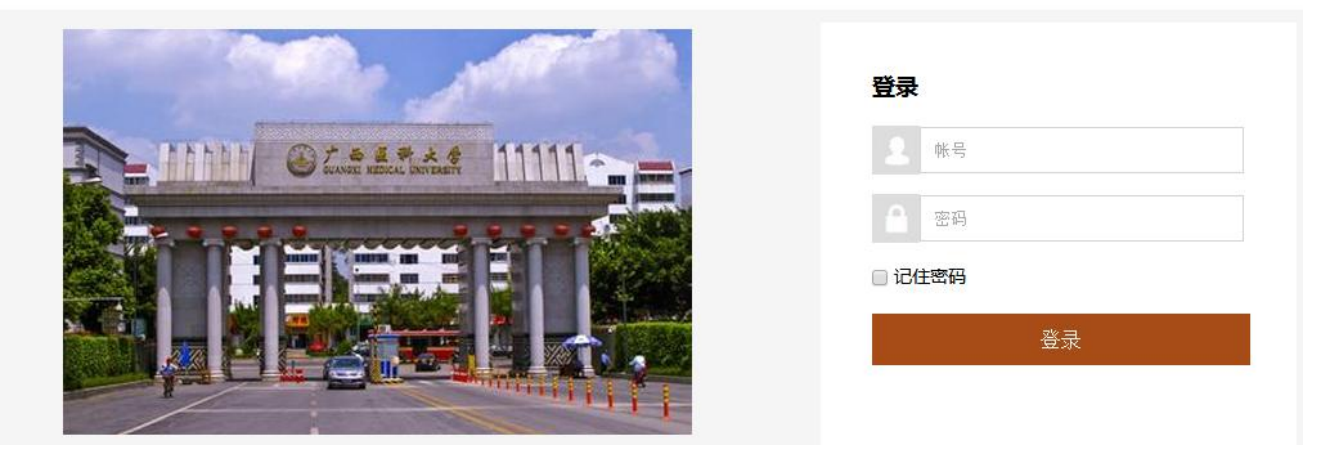

注:以上有关统一身份认证信息如有变动,以统一身份认证平台的信息为准。

<sup>(3)</sup> 登陆账号和密码

# 4.2 首次登陆平台需要完善的信息

(1) 修改登陆密码。

| () 试剂耗               | 材采购管理平台               | 首页       | 安全专区              | 通知公告 | 成交公示 | 请输入品名、货号或Cas号 | 搜索 |
|----------------------|-----------------------|----------|-------------------|------|------|---------------|----|
| 实验室管理中心              | 首页 > 实验室管理中心 > 基本信息 > | 修改密码     |                   |      |      |               |    |
| <b> 我的购物车</b><br>购物车 | 修改密码                  |          |                   |      |      |               |    |
| 我的订单       全部订单      | 注:首次登录请修改密码!          | 原密码      | 马:                |      |      |               |    |
| 待确认                  |                       | 新密研      | 马:<br>~~******    |      |      |               |    |
| <b>⑤</b> 到货管理        |                       | 14H IV 3 | 417 <b>7</b> 19 · | 保    | 存    |               |    |
| 未到货<br>大额到货          |                       |          |                   |      |      |               |    |
| 🔐 结账管理               |                       |          |                   |      |      |               |    |

# (2) 完善添加收货地址、收货人联系方式、课题经费信息。

| 首页 > 实验室管理中心 > 基本 | 信息 > 实验室房间 |         |     |      |    |    |
|-------------------|------------|---------|-----|------|----|----|
| 实验室房间             | N          |         |     |      |    | 添加 |
| 学院                | 建筑         |         | 房号  | 是否默认 | 操作 |    |
|                   | 收货地址       |         |     | ×    |    |    |
|                   | 学院:        | 第一临床医学院 | •   |      |    |    |
|                   | 科室:        | B超      | • • |      |    |    |
|                   | 房号:        | 添加新房号   | • • |      |    |    |
|                   | 新房号:       | 1栋bβ01  | •   |      |    |    |
|                   |            | 损       | 詨   |      |    |    |

| 首页 > 实验室管理中心 > 基本信息 > 个/        | (信息                                              |                                                |          |    |    |
|---------------------------------|--------------------------------------------------|------------------------------------------------|----------|----|----|
| 个人信息                            |                                                  |                                                |          |    |    |
|                                 | 用户名:王维<br>姓名:王维<br>邮箱:1@<br>手机号:13<br>院:第-       | 佳<br>建<br>!qq.com<br>984758956<br>-临床医学院<br>保存 | <b>T</b> |    |    |
| 首页 > 实验室管理中心 > 基本信息 > 课<br>课题管理 | 题管理                                              |                                                |          |    | 添加 |
| 项目名称                            |                                                  | 课题卡号                                           | 预置金额     | 操作 |    |
|                                 | <b>新增</b><br>科目:<br>项目:<br>题目:<br>项目名称:<br>预算金额: |                                                |          | X  |    |

## 4.3 商品搜索

# 支持:商品名、CAS 号、供应商名称、品牌搜索;

以"器皿"为例,搜索后,出现如下界面。可按需要点击所需的品牌、供应商、规 格再进行二次过滤筛选。

| i (iii) | 式剂耗材采        | 购管理平         |               | 器皿           |                           |                  |       | 搜索            |  |
|---------|--------------|--------------|---------------|--------------|---------------------------|------------------|-------|---------------|--|
| 首页      | 所有商品         | MSDS 🕏       | 周剂共享          | 全球购 多        | 安全专区                      |                  |       |               |  |
| 品牌 オ    | 限 ALDRICH[2] | ASONE(亚速旺)[1 | 1] Bio-rad[1] | China[12] f  | alcon[2] Fisher[2]        | HACH[1] Miele[1] | 更多 🕗  | 🛒 我的购物车       |  |
| 供货商 7   | 限 国药集团[64]   | 西格玛奥德里奇[4    | 1] 伊诺凯[2]     |              |                           |                  |       | <b>夏</b> 我的订单 |  |
| 规格ス     | 限个[1]件[1]    | 批[1]   套[1]  | 1190*560*2120 | )只[1] 1EA[2] | 20个/包[1] 25包              | (个)/箱[1]         | 更多 🕗  | 待确认           |  |
| 销量 ∨    | 价格 ∨         |              |               |              |                           |                  |       | 大额重批          |  |
| 商品信息    |              | ŧ            | 锷             | 包装规格         | 单价(元)                     | 数量               | 交货期   | 1 我的相关存量      |  |
| [=0]    | 60×15mm中央孔   | TC器官培 353    | 3037-1        | 20个/包        | <del>92.00</del><br>59.80 | - 1 +            | 现货    |               |  |
| 暫无图片    | 伊诺凯          |              |               |              | 53.00                     | qq               | 加入购物车 |               |  |

法检入日本 化日本西二日

#### 4.4 提交订单

A) 在购物车内,采购人员可以修改采购数量、商品价格、填写采购要求。如果想要修改商品价格,请务必事先联系供货商谈好价格后再进行修改;

B)确认信息后选择收件人、地址、电话后提交订单。等待审批或供货商供货。

| 试剂耗                           | 材采购管   | 管理平          | 台             | 首页            | 安全专区                | 通知公告                                     | 成交公示     |      |      | 请输入品名、货 | 号或Cas号           | 搜索      |
|-------------------------------|--------|--------------|---------------|---------------|---------------------|------------------------------------------|----------|------|------|---------|------------------|---------|
| 实验室管理中心                       | 首页 > 实 | 验室管理         | 中心 > 购物       | Ē             |                     |                                          |          |      |      |         |                  |         |
| >□ 我的购物车 □ 购物车 1              | 订货人    | 不限           | 张三 1          |               |                     |                                          |          |      |      |         |                  |         |
| <b>⑤</b> 我的订单                 | 供货商    | 不限           | 南宁市           | 生物试剂经营部       |                     | 按丘南进行的                                   | fr 1     |      |      |         |                  |         |
| 全部订单<br>待确认                   | 全选 商品  | 间加以1/1<br>信息 | 1117月7月 ,24日前 | 196021111日,晴元 | 与供负商确定()<br>货号/包装规格 | 10/1月月2011111111111111111111111111111111 | x:<br>数量 | 总价   | 采购要求 | 交货期     | 订货信息             | 操作      |
| 待审批<br>大额待审批<br><b>⑤ 到货管理</b> | <      | 「一〇」         | 稀释液ER<br>南宁市  | 生物试剂经营音       | X-97<br>3 100ml     | 9.00                                     | 1        | 9.00 |      | 1周      | 张三<br>2018-05-24 | 删除<br>1 |
| 未到货                           | ţ      | 比京天根         |               |               |                     |                                          |          |      |      |         |                  |         |

| 1111111111          | 的未购管理平台            | 自贝 安全专区           | 通知公告 | ī 成父2 | 公示          | <b>阿制八</b> 四名      | 5、负亏毁Cas |                    |
|---------------------|--------------------|-------------------|------|-------|-------------|--------------------|----------|--------------------|
| 实验室管理中心<br>↓型 我的购物车 | 首页 > 实验室管理中心 > 购物车 |                   |      | _     | 1<br>1,选择产品 | <b>2</b><br>2,确认订单 |          | <b>3</b><br>3,提交订单 |
| 购物车 1               | 收货地址: 第一临床医学院(B超   | )—1栋b301          |      | • +   | 收货人         | 张三-12345678987     | T        |                    |
| 🖉 我的订单              |                    |                   | 确认   | 、订单信息 | 1           |                    |          |                    |
| 全部订单<br>待确认         | 商品信息               | 货号/包装规格           | 单价   | 数量    | 总价          | 采购要求               | 交货期      | 订货人                |
| 待审批<br>大额待审批        | 梯程液ER<br>南宁市 生物试剂  | X-97<br>经营部 100ml | 9.00 | 1     | 9.00        |                    | 1周       | 张三                 |
| 授管理     未到货         | 暫无國片<br>北京天根       |                   |      |       |             |                    |          |                    |
| 大额到货                |                    |                   |      |       | +- V0.00    |                    |          |                    |
| 🔏 结账管理              |                    |                   |      | 买付    | 款: +9.00    |                    |          |                    |

#### 4.5 审批流程

平台审批分为两种审批条件,一是采购金额,二是采购品类。

1) 采购管制类物品需通过院级、校级管理员审批(注:管控品暂不通过平台采购);

2) 订单采购金额小于 3 万元的,提交确认订单后无需审批,直接进入采购和配送 环节;

3) 订单采购金额在 3 万元 (含) 以上且小于 10 万元, 订单流转到审计处审核,

审核通过后,订单信息方可提交给供应商,进入采购和配送环节;

4) 订单采购金额在10万元(含)以上,订单禁止提交,不能在此平台采购。

#### 4.6 订单管理

在"我的订单"中可查看"全部订单"、"待确认"、"待审批"、"大额待审批" 订单进行订单跟踪。

4.6.1 全部订单:

①可以根据采购日期、订货人、供货商、订单状态对订单进行筛选查询;

②可以查看订单当前所处在的流程状态及相关的供应商信息;

③可以对订单进行"申请退货"、"评价"、"再次购买"、"审批单"操作。其中,

A) "申请退货":供应商确认过的订单,且采购人员自己未操作"生成结账单" 之前,若想取消订单交易,可申请退货。

B) "评价": 已核销,完成了交易的订单,采购人员可对购买的商品进行评价。

C) "再次购买": 若有想重复采购的商品,可点击"再次购买"快速定位到该商品进行购买。

D)"审批单":大额订单(订单采购金额在3万元(含)以上且小于10万元), 采购人员可查看审计审核该订单的结果信息。

| () 试剂耗         | 材采购管理平              | 台 ī                | 首页 安全专区    | 通知公告     | 成交公示      | 请输入品名、货号    | नेज़Cas号 <b>搜索</b> |
|----------------|---------------------|--------------------|------------|----------|-----------|-------------|--------------------|
| 实验室管理中心        | 首页 > 实验室管理。         | 中心 > 全部订单          |            |          |           |             |                    |
|                | 订单日期: 20            | 18-04-24 至 2018-   | 05-24 全部 一 | 周内 一个月   | 内 三个月内    |             | 搜索                 |
| <sub>阿初年</sub> | 状态 不限               | 大额审批通过 1           | 等待核销 2 等待仲 | 哦 1 公示未通 | 1 买方已收货 2 | 已核销 3 已删除 1 |                    |
| 全部订单           | 订货人 <mark>不限</mark> | 李明 <mark>11</mark> |            |          |           |             |                    |
| 待确认<br>待审批     | 供货商 不限              | 0517 6 GG 1        | 南宁 生物科技    | 有限公司 4   |           |             |                    |
| 大额待审批          | 点击蓝色订单状态            | , 可以查看订单执          | 行进度。       |          |           |             |                    |
| 👂 到货管理         | 商                   | 品信息                | 货号/包装规格    | 各 价格信    | 信息 订单信息   | 订单状态        | 交货期 操作             |
| 未到货            | 化学60                | 0hx                | t-t        | 9.00     | *3 李明     | 系统内         | 申请退货               |
| 大额到货 1         | Brewer Brewer       |                    | 100ml      | 27.0     | 2018-05-2 | 3 买方已收货     | 再次购买               |
| 🚅 结账管理         | HJO                 |                    |            |          |           |             | 评价                 |

4.6.2 待确认:指的是将订单提交后,等待供货商确认,此状态 PI 可以直接删除 订单,学生没有删除订单的权限;

4.6.3 待审批:指的是将管控品提交后,需要经过管理部门审批的试剂耗材,通过

审批后,订单才会推送给供货商(注:管控品暂不通过平台采购)。

4.6.4 大额待审批:指的是将大额订单(订单采购金额在3万元(含)以上且小于10万元)提交后,需要经过审计处审核,审核通过后,订单才会提交给供货商。

#### 4.7 到货管理

4.7.1 未到货

采购金额在3万元以下的订单在"未到货"页面,点击"确认入库",进行商品的 到货、入库操作。

| 试剂耗              | 材采购管     | 管理平   | 台                 | 首页                  | 安全专区         | 通知公告               | 成交公示                       |     |     | 请输入 | 品名、货号或Cas <sup>g</sup> | 2  | 捜索 |
|------------------|----------|-------|-------------------|---------------------|--------------|--------------------|----------------------------|-----|-----|-----|------------------------|----|----|
| 实验室管理中心          | 首页 > 实   | 验室管理  | 中心 > 到            | <b>货管理 &gt;</b> 未到货 |              |                    |                            |     |     |     |                        |    |    |
| ₩ 我的购物车<br>购物车 1 | 订货人      | 不限    | 李明 <mark>1</mark> |                     |              |                    |                            |     |     |     |                        |    |    |
| 🖉 我的订单           | 供货商      | 不限    | 南宁                | 生物科技有限              | 公司 1         |                    |                            |     |     |     |                        |    |    |
| 全部订单<br>待确认 1    |          | 商     | 品信息               |                     | 货号规格         | 价格信息               | 订单信息                       | 交货期 | 存放位 | 置   | 台账计量单位                 | 操作 | F  |
| 待审批<br>大额待审批     | [=〇] 暫无觀 |       | □清TNXQ            |                     | t-0<br>500ml | 200.00*1<br>200.00 | 李明<br>2018-05-24<br>待供告商确认 | (   | 请选持 | ¥ v | 500 ML 🔻               | 确认 | UĒ |
| ◎ 到货管理           | κγυ      | 1412; | (11)              | 附又有限公司              |              |                    |                            |     |     |     |                        |    |    |
| 未到貨 1<br>大额到货 1  |          |       |                   |                     |              |                    |                            |     |     |     |                        |    |    |

4.7.2 大额到货

采购金额高于 3(含)万元的订单在"大额到货"页面,点击"订单详情"进行到货、入库操作。

| () 试剂耗                                                                                                    | 材采购管理平台       | <br>首页        | 安全专区       | 通知公告   | 成交公示     | Ì      | 青输入品名、货号或Cas+ |      |
|----------------------------------------------------------------------------------------------------|---------------|---------------|------------|--------|----------|--------|---------------|------|
| 实验室管理中心                                                                                                    | 首页 > 实验室管理中心: | > 到货管理 > 大额未到 | <br>削货     |        |          |        |               |      |
| <ul> <li>         ・         ・         ・</li> <li>         ・</li> <li></li></ul> | 教研室名称         |               | 订单日期       |        | 供货商名     | 称      | 操作            | E    |
| 我的订单       全部订单                                                                                                    | 实验室           |               | 2018-05-1  | .7     | 南宁。  生物科 | 技有限公司  | 订单详           | 情へ   |
| 待确认 1                                                                                                    | 商品信息          | 货号/包装规格       | 价格信息       | 订单信息   | 交货期      | 存放位置   | 台账计量单位        | 操作   |
| 待审批<br>大额待审批                                                                                                    | 胎牛血清<br>TNXQ  | t-0/500ml     | 180.00*400 | 大额审批通过 |          | B202 V | 500 ML 🔻      | 确认入库 |
| 🔊 到货管理                                                                                                    |               |               |            |        |          |        |               |      |
| 未到货     1       大额到货     1                                                                                                    | >             |               |            |        |          |        |               |      |

## 4.8 结账管理

结账管理分为:生成结账单、结账单处理、结账单查询、大额结账四部分,使用角 色为: PI、科秘。

相关操作流程:

A) 勾选到货未结账订单;

B)选择课题经费卡;

C) 点击"确认"按钮;

D) 生成结账单后点击"通知开票",通知供货商开发票;

E) 收到供货商发票后,在结账单查询页面,下载"结账单"、"公示单(成交公示三天后)"进行打印;

F) 持结账单、公示单、发票等自行到财务处进行结账;

相关操作功能:

4.8.1 生成结账单

用户可以根据订单日期、订购人、供货商等多种方式筛选出需要结账的订单生成结 账单。

| 实验室管理中心                  | 首页 > 实 | 验室管理中心 > 生成     | 结账单             |       |          |                    |                  |            |  |
|--------------------------|--------|-----------------|-----------------|-------|----------|--------------------|------------------|------------|--|
|                          | 订单日    | 期: 2018-05-26 3 | 至 2018-06-26 全部 | 一周内 - | -个月内 三个月 | 内                  |                  | 搜索         |  |
| <sub>阿初年</sub>           | 订货人    | 不限 赵同 1         |                 |       |          |                    |                  |            |  |
| 全部订单                     | 供货商    | 不限南宁            | 生物科技有限公司 1      |       |          |                    |                  |            |  |
| 待确认 8<br>待审批 1           | 全选     | 商品              | 信息              | 货号    | 包装规格     | 价格信息               | 订单信息             | 验货信息       |  |
| 大额待审批<br>4               |        | (この) 胎牛血液       | 青TNXQ           | t-0   | 500ml    | 200.00*1<br>200.00 | 赵同<br>2018-06-26 | 2018-06-26 |  |
| ✓ 到货管理<br>未到货 11         | 1      | KYU 南宁          | 生物科技有限公司        |       |          |                    |                  |            |  |
|                          |        |                 |                 |       |          |                    |                  |            |  |
| ▲ 结账官埋<br>生成结账单<br>结账单处理 | ,<br>, |                 |                 |       |          |                    |                  |            |  |

4.8.2 结账单处理

A) "删除"操作,可将订单退回到未生成结账单状态。

B) "选择课题卡"操作,可为该订单重新选择课题经费卡进行结算。

C) 点击"通知开票"通知供应商开发票后,才可继续操作"确认结账",最终完成订单结账。注:一旦点击"通知开票"后就不可以再进行"删除"操作。

| () 试剂耗标                                               | 才采购管理平台<br>                           | 首页                                 | 安全专区 通知  | 公告    | 成交公示   |            | 请输入品名、货号或Cas号    | 搜索       |
|-------------------------------------------------------|---------------------------------------|------------------------------------|----------|-------|--------|------------|------------------|----------|
| <b>实验室管理中心</b>                                        | 首页 > 实验室管理中心 > 结财<br>结账日期: 2018-04-24 | <del>K单处理</del><br>至 2018-05-24 请说 | <br>选择 ▼ | ]     |        |            |                  | 搜索       |
| 月 我的订单                                                | 结账单号                                  | 课题卡号                               |          | 供货商   | 结账金额   | 生成日期       | 操作               | $\frown$ |
| 全部订单                                                  | JZ201805-0016                         | 22-22-22                           |          | 0517, | 140.00 | 2018-05-18 | 查看详情 打印 删除 选择课题书 | 通知开票     |
| <ul> <li>待确认 1</li> <li>待审批</li> <li>大额待审批</li> </ul> |                                       |                                    |          |       |        |            |                  |          |
| 👂 到货管理                                                |                                       |                                    |          |       |        |            |                  |          |
| 未到货 <mark>1</mark><br>大额到货 <mark>1</mark>             |                                       |                                    |          |       |        |            |                  |          |
| 🔐 结账管理                                                |                                       |                                    |          |       |        |            |                  |          |
| 生成结账单                                                 |                                       |                                    |          |       |        |            |                  |          |
| 结账单处理                                                 |                                       |                                    |          |       |        |            |                  |          |
| 实验室管理中心                                               | 首页 > 实验室管理中心 > 结                      | 账单处理                               |          |       |        |            |                  |          |
| <b>。 我的购物车</b><br>购物车 1                               | 结账日期: 2018-04-24                      | 至 2018-05-24 请                     | 选择▼      |       |        |            |                  | 搜索       |
| 🖉 我的订单                                                | 结账单号                                  | 课题卡号                               |          | 供货商   | 结账金额   | 生成日期       | 操作               |          |
| 全部订单                                                  | JZ201805-0016                         | 22-22-22                           |          | 0517, | 140.00 | 2018-05-18 | 查看详情 打印 选择课题书 确认 | 人结账      |
| 待确认 1                                                 |                                       |                                    |          |       |        |            |                  |          |
| 待审批<br>大额待审批                                          |                                       |                                    |          |       |        |            |                  |          |
| 🖉 到货管理                                                |                                       |                                    |          |       |        |            |                  |          |
| 未到货 1                                                 |                                       |                                    |          |       |        |            |                  |          |
|                                                       |                                       |                                    |          |       |        |            |                  |          |
|                                                       |                                       |                                    |          |       |        |            |                  |          |
| 结账单处理                                                 |                                       |                                    |          |       |        |            |                  |          |
|                                                       |                                       |                                    |          |       |        |            |                  |          |

4.8.3 结账单查询

查询所有已结账的订单信息,可以打印订单的结账单、公示单。

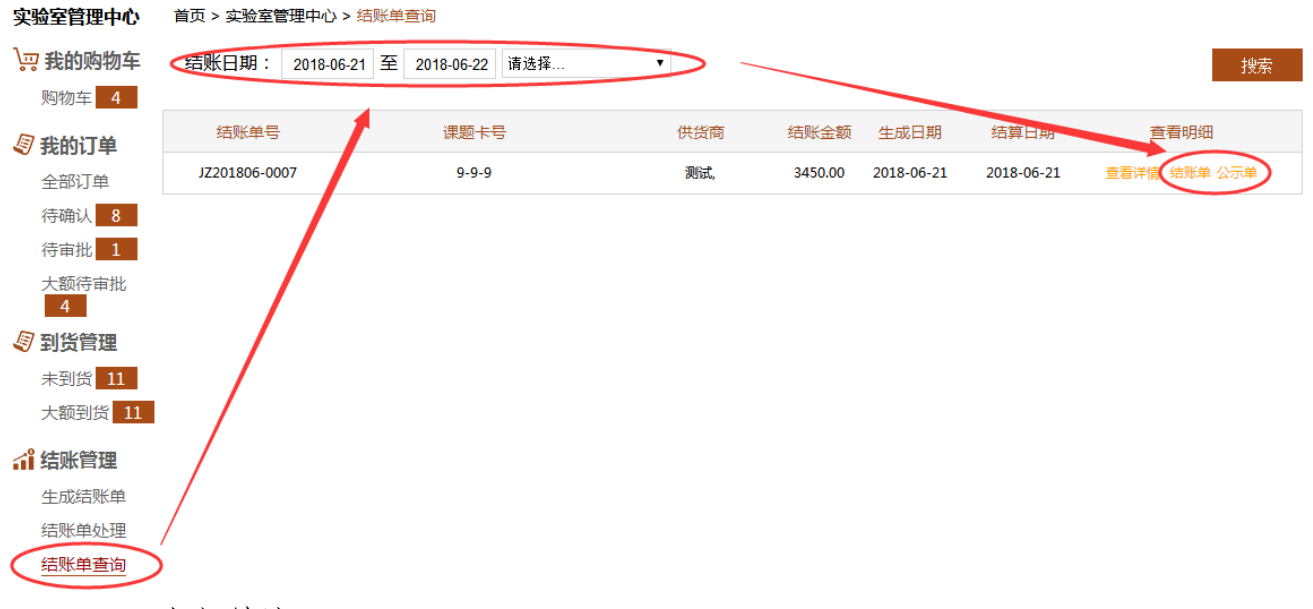

4.8.4 大额结账

"大额到货"页面确认到货操作后,订单流转到"大额结账"页面,在大额结账页 面完成结账操作即可,操作同"4.8.2 结账单处理"。

## 4.9 台账管理

4.9.1 实验室存量

实验室存量主要是对使用人、使用的试剂及其本次使用量进行登记的过程。 1.可按商品内容信息过滤查询。 2.使用完试剂后,需要在"使用人"、"本次使用量"进行记录,平台会自动计算 出剩余量,点击"保存"即可。

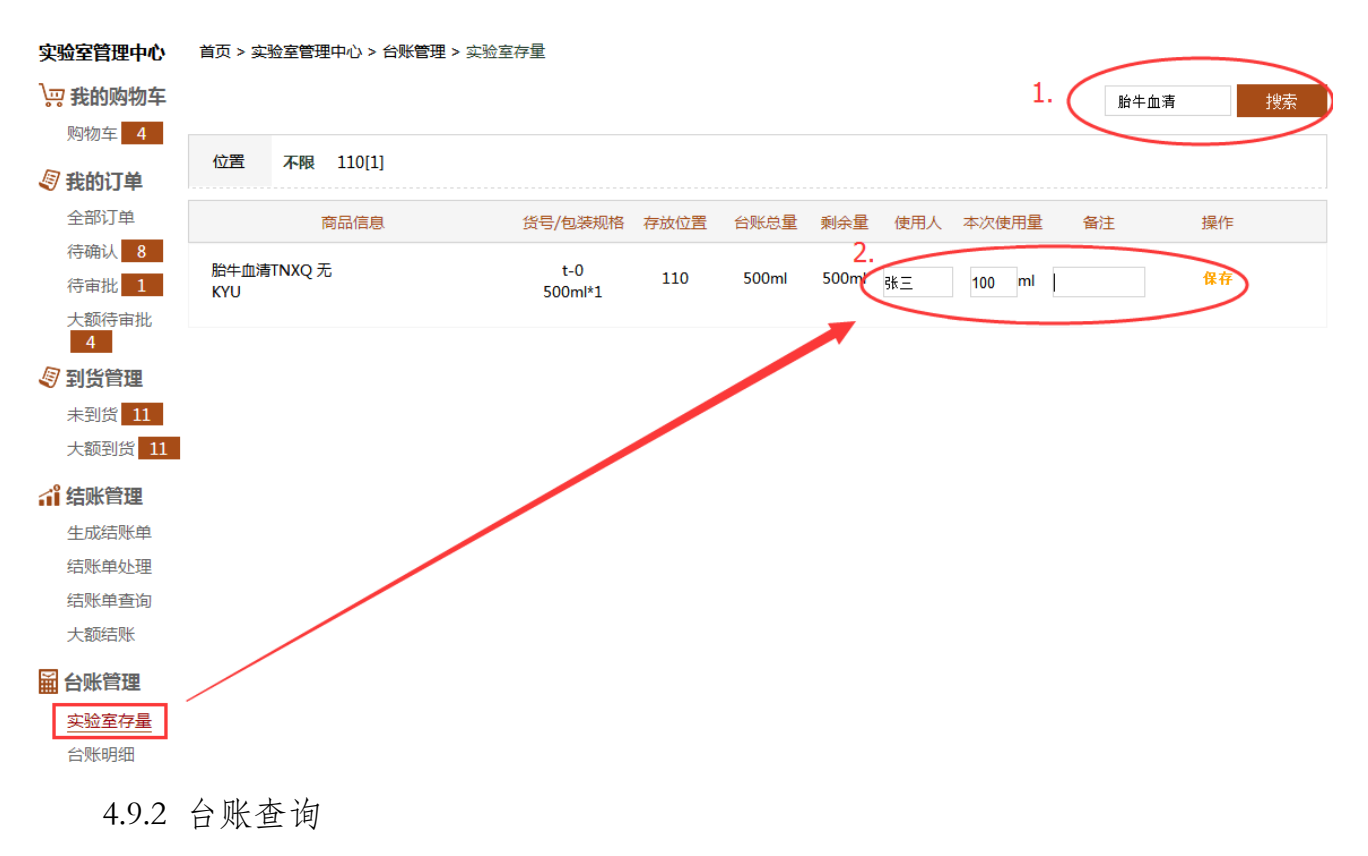

查询已使用台账信息。

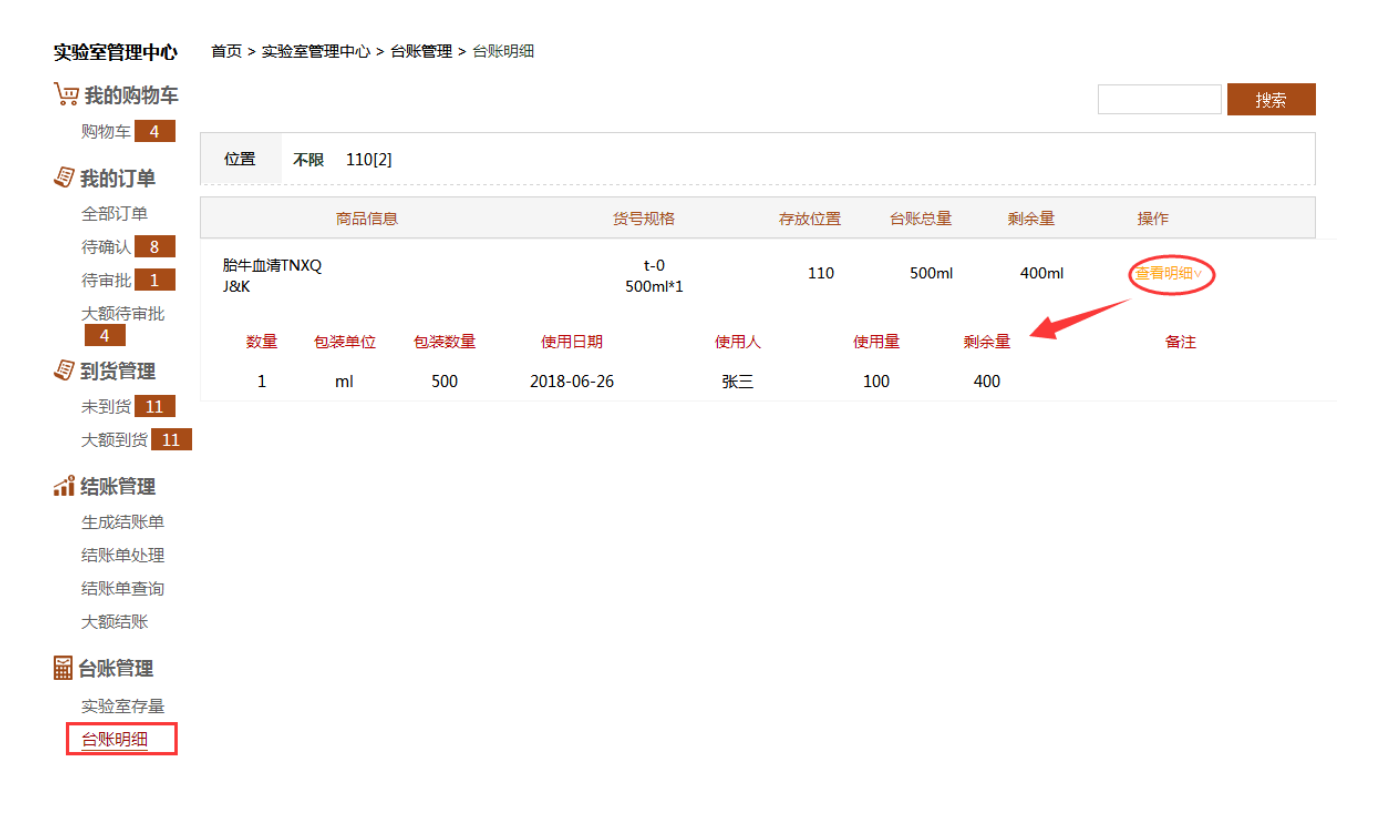

## 五、基本信息维护

## 5.1 采购人员基本信息维护

操作流程如下:

5.1.1.采购人员登录平台后,点击右上角的"实验室管理中心";

5.1.2.填写自己的基本信息;

1) 注册角色

此功能用于注册到某 PI 名下,在成为该 PI 管辖下的科秘或学生角色。进行注册 后,等待该老师审批、分配角色。

| 🙂 欢迎您,张三,您    | 当前角色为 2013000012-张三-老师 🗸               | 请点击下拉菜单切                 | 换角色                  |               | 👱 退出       | 实验室管理中心     | 🕜 帮助 投诉   |
|---------------|----------------------------------------|--------------------------|----------------------|---------------|------------|-------------|-----------|
| 试剂耗           | 材采购管理平台                                | 首页 安全                    | 专区 通知公告              | 成交公示          | 清输         | 入品名、货号或Cas号 | 捜索        |
| 实验室管理中心       | 首页 > 实验室管理中心 > 基本信息 >                  | 注册角色                     |                      |               |            |             |           |
| → 我的购物车 > 购物车 | 注册角色                                   |                          |                      |               |            |             |           |
| ॾ 基本信息        | 注:选择院系注册到您的负责人名下,<br>能加入购物车不能提交订单,授权后需 | ,联系负责人,负责人<br>需要提醒负责人"启用 | 、登录系统后点击右上角<br>1"账号! | )"实验室管理中心" ,そ | 王基本信息模块中点击 | '人员管理',进行授  | 叉,注意学生权限只 |
| 基础资料          |                                        | 院系:                      | 请选择院系                |               | ~          |             |           |
| 课题管理          |                                        | 负责老师:                    | 请选择负责老师              | 主册            | ~          |             |           |
| 实验室房间         |                                        |                          |                      |               |            |             |           |
| 个人信息          | 院系                                     |                          | 负责者                  | 师 申请时间        | 审批时间       | 是否默认 状      | 态         |
| 修改密码          | [财务处]                                  |                          | 王小明                  | 2018-06-2     | 2          |             | 司用        |
|               | [第一临床医学阴                               | 完]                       | 张三                   | 2017-07-0     | 2          |             | 킑用        |

举例:如一科室下面,有张老师,王老师,如果张老师有些采购的结算经费是从王 老师那里划拨,那么张老师只需要注册到王老师名下成为科秘或学生即可。注册成功后, 在页面可切换不同科室角色进行商品采购。

| ⑦ 欢迎您,张三,您当前角色为2013000012-张三-老师<br>20180622-干小明,学生 | 请点击下 | 拉菜单切换角色 | ļ    |      | ģ | 建退出 | 实验室管理中心    | 🕜 帮助 | 投诉 |
|----------------------------------------------------|------|---------|------|------|---|-----|------------|------|----|
| 试剂耗材采购管理平台                                         | 衠    | 安全专区    | 通知公告 | 成交公示 |   | 请输入 | 品名、货号或Cas号 | 搜    | 溹  |

| 实验室管理中心                                                                                                    | 首页 > 实验室管理中心 > 基本信息 > 基本资料           |  |
|----------------------------------------------------------------------------------------------------|--------------------------------------|--|
| <ul> <li>         我的购物车         <ul> <li></li></ul></li></ul>                                                                                            | 基本信息                                 |  |
| <b>⑤</b> 我的订单                                                                                                    | 实验室名称:2013000012-张三                  |  |
| 全部订单                                                                                                    | 教研室名称: 12345                         |  |
| 待确认 3<br>待审批 10                                                                                                    | 管理制度: 列举出针对购买的这些易制毒化学品的具体管理规定        |  |
| <ul> <li>              到货管理          </li> <li>             未到货         </li> <li>             大额到货         </li> <li>             3         </li> </ul> |                                      |  |
| 續 结账管理 生成结账单 结账单处理 结账单查询 大额结账                                                                                                    | <b>安全防护措施</b> :存放地点需要必要的安全防护措施,请简要说明 |  |
| 日本語                                                                                                    | 保存                                   |  |
| 实验室存量                                                                                                    |                                      |  |

2) 基本资料:填写管理制度及实验室防护措施。

3) 人员管理: 可对自己管辖的人员进行二级角色的修改, 可以是科秘、学生。其中, 科秘对购买的物品具有提交订单的权限, 学生只有加入购物车的权限。

| 🙂 欢迎您,张三,您    | 当前角色为 2013000012-张三-老师 🗸      | 请点記  | 新増         |          | × | 退出    | 实验室管理中心    | ⑦帮助 投   | 武        |
|---------------|-------------------------------|------|------------|----------|---|-------|------------|---------|----------|
| 试剂耗           | 材釆购管理平台                       | 首页   | 姓名:        | 李明       |   | 请输入品  | 品名、货号或Cas号 | 搜索      |          |
| 实验室管理中心       | 首页 > 实验室管理中心 > 基本信息 >         | 管理架  | 性别:<br>手机: | 男<br>13  |   |       |            |         |          |
| □ 我的购物车       | 人员管理                          |      | 邮箱:        | 1        |   |       |            |         |          |
| <b>③ 我的订单</b> | 注:学生角色只能加入购物车不能提紧<br>结账管理的权限! | 交订单; | 院:         | 公共卫生学院 ▼ |   | 0,同时具 | 有查询所属角色老师  | 洛下的全部订单 | <u>1</u> |
| 全部订单          | 学工号 身份证号                      |      | 用巴:        | 学生       | * | 院系    | 权限         | 操作      |          |
| 待确认 1         | 20180516                      |      |            | 提交       |   | 公共卫生  | 学院 学生      | 修改言用    |          |

4) 结账卡管理: 可为不同课题设置不同的使用经费, 建立不同的结账卡, 用于商品订单的结账。

| ② 欢迎您,张三,您当前角色为2013000012-张三-老师       ☑ 请点击下拉菜单切换角色       ☑ 退出 实验室管理中心       ⑦ 帮助 当 |                     |          |       |        |           |       |           |    |  |  |  |
|-------------------------------------------------------------------------------------|---------------------|----------|-------|--------|-----------|-------|-----------|----|--|--|--|
| 试剂耗材                                                                                | 材采购管理平台             | 首页       | 安全专区  | 通知公告   | 成交公示      | 请输入品  | 站、货号或Cas号 | 捜索 |  |  |  |
| 实验室管理中心                                                                             | 首页 > 实验室管理中心 > 基本信题 | 3 > 课题管理 |       |        |           |       | _         |    |  |  |  |
| >□ 我的购物车<br>购物车 1                                                                   | 课题管理                |          |       |        |           |       |           | 添加 |  |  |  |
|                                                                                     | 项目名称                |          | 课题    | 卡号     | 预置金额      | 操作    |           |    |  |  |  |
| ▲ 基本信息<br>基础资料                                                                      | 2018全额              |          | 222-2 | 22-222 | 200000.00 | 修改 删除 |           |    |  |  |  |
| 人员管理 1                                                                              |                     |          |       |        |           |       |           |    |  |  |  |
| 课题管理                                                                                |                     |          |       |        |           |       | L         |    |  |  |  |
| 注册角色<br>实验安房间                                                                       |                     |          |       |        |           |       |           |    |  |  |  |
| 个人信息                                                                                |                     |          |       |        |           |       |           |    |  |  |  |
| 修改密码                                                                                |                     |          |       |        |           |       |           |    |  |  |  |

5) 实验室房间:对收货地址进行添加修改维护。

| 🙂 欢迎您,张三,您                                      | 当前角色为2013000012-张三-老师 | ✔ 请点击下拉菜单切换角色 |           |      | 😌 退出 🛛 实验室管理中 | 心 🕜 帮助 投诉     |
|-------------------------------------------------|-----------------------|---------------|-----------|------|---------------|---------------|
| 试剂耗                                             | 材采购管理平台               | 首页  安全专区      | 通知公告 成交公示 |      | 请输入品名、货号或C    | as号 <b>搜索</b> |
| 实验室管理中心                                         | 首页 > 实验室管理中心 > 基本信息   | -> 实验室房间      |           |      |               |               |
| 武的购物车   购物车   1                                 | 实验室房间                 |               |           |      |               | 添加            |
|                                                 | 学院                    | 建筑            | 房号        | 是否默认 | 操作            |               |
| ★ 基本信息<br>基础资料<br>人员管理<br>课题管理<br>注册角色<br>实验室房间 | 第一临床医学院               | B超            | 1栋b301    | 修改   | 牧 删除 设为默认     |               |
| 个人信息<br>修改密码                                    |                       |               |           |      |               |               |

# 六、常见问题

## 6.1 "当前角色"代表的含义?

比如下图, "2013000012-张三-老师"(在登录之后的左上角显示),这表示,您当前的角色是一级角色"老师"也称 PI。下拉选项"20180622-王小明-学生",表示,您在 20180622-王小明名下, 注册有二级角色"学生"。

| ② 欢迎您,张三,您当前角色为2013000012-张三老师<br>20180622-干小明,学生 | 请点击下 | 拉菜单切换角色 | ,    |      | £ | 退出  | 实验室管理中心    | 🕜 帮助 | 投诉 |
|---------------------------------------------------|------|---------|------|------|---|-----|------------|------|----|
| 试剂耗材采购管理平台                                        | 前页   | 安全专区    | 通知公告 | 成交公示 |   | 请输入 | 品名、货号或Cas号 | ŧ    | 寠  |

## 6.2 同时拥有多个角色,如何切换账号?

当您同时属于几个角色成员时,点击左上角的下拉菜单,一键选择您需要进入的角 色即可。

| 🙂 欢迎您,张三,您当前角色为 20180622-王小明-学生 | ✓ 请点击下: | 拉菜单切换角色 | ) +  |      | ĝi | 退出 实验室管理   | 中心   | 🤊 帮助 | 投诉 |
|---------------------------------|---------|---------|------|------|----|------------|------|------|----|
| 试剂耗材采购管理平台                      | 首页      | 安全专区    | 通知公告 | 成交公示 |    | 请输入品名、货号或( | Cas号 | 搜    | 溹  |

## 6.3 每次登录后的角色,不是自己经常用的怎么办?

您可以在"基本信息"-"注册角色"中,选择您经常使用的角色作为"默认",则 每次登录后会直接登录到您选择默认的角色。

| 首页 > 实验室管理中心 > 基本信息 > 注册角色                                                                                    |         |            |              |      |     |
|----------------------------------------------------------------------------------------------------|---------|------------|--------------|------|-----|
| 注册角色                                                                                                    |         |            |              |      |     |
| 注:选择院系注册到您的负责人名下,联系负责人,负责人登录系统后点击右上角"实验室管理中心",在基本信息模块中点击"人员管理",进行授权,注意学生权限只<br>能加入购物车不能提交订单,授权后需要提醒负责人"启用"账号! |         |            |              |      |     |
| 院系:                                                                                                    | 请选择院系   |            | ~            |      |     |
| 负责老师:                                                                                                    | 请选择负责老师 |            | $\checkmark$ |      |     |
|                                                                                                    | 注册      |            |              |      |     |
| 院系                                                                                                    | 负责老师    | 申请时间       | 审批时间         | 是否默认 | 状态  |
| [财务处]                                                                                                    | 王小明     | 2018-06-22 |              | ✓    | 已启用 |
| [第一临床医学院]                                                                                                    | 张三      | 2017-07-02 |              |      | 已启用 |

# 七、联系方式

如有试剂耗材采购管理平台使用及采购相关问题,请联系国有资产管理处。

联系人: 易老师 0771-5358884

刘老师 0771-5330611

QQ 群: 789765904

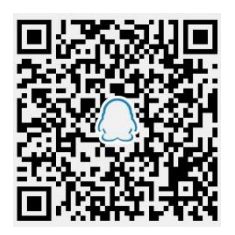

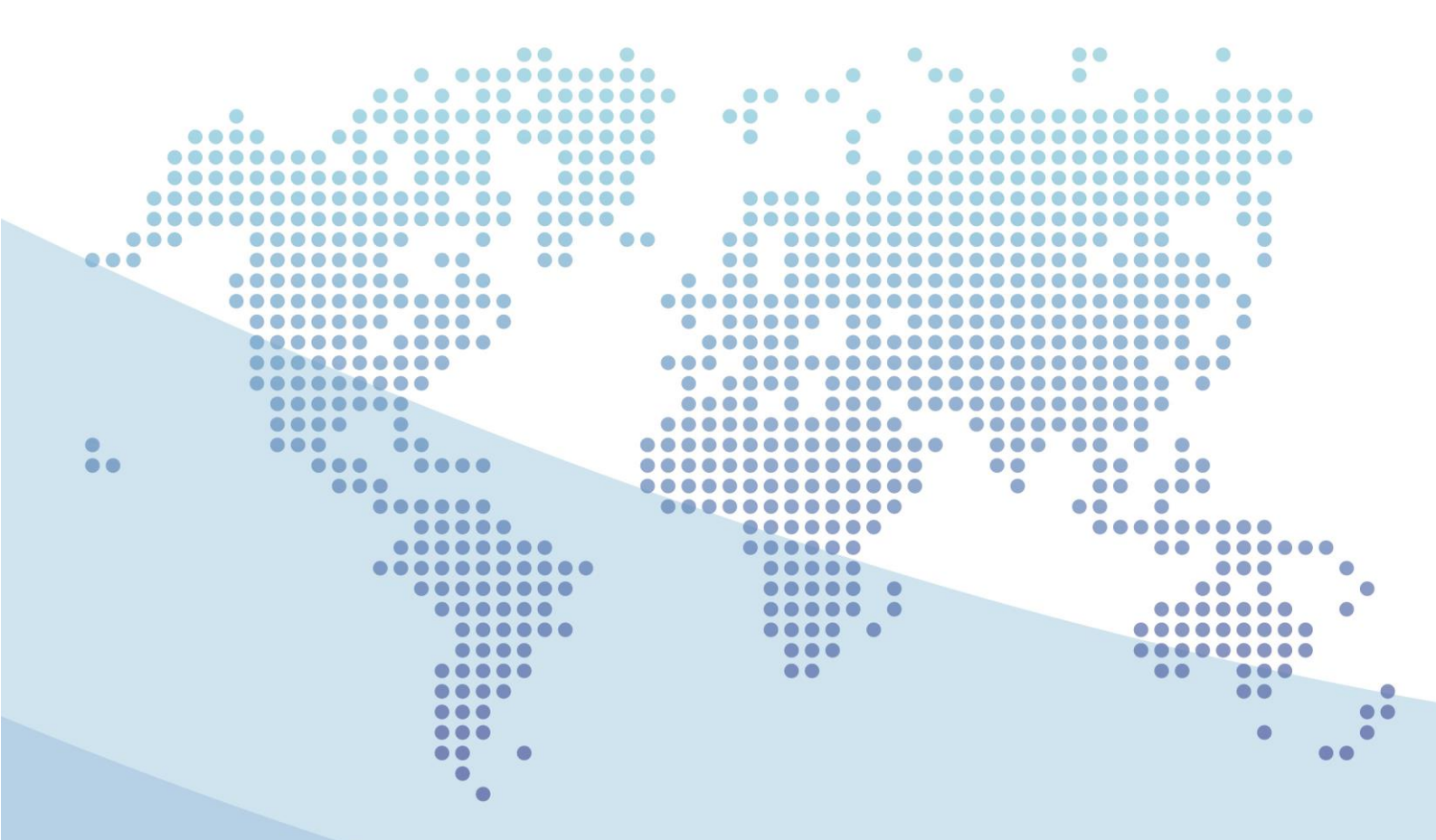

| 版本  | 号:  | V1.0                      |
|-----|-----|---------------------------|
| 平台网 | 刚址: | http://10.128.31.18/gxmu/ |
| QQ  | 群:  | 789765904                 |
| 地   | 址:  | 南宁市双拥路 22 号               |
| 电   | 话:  | 0771-5358884、5330611      |